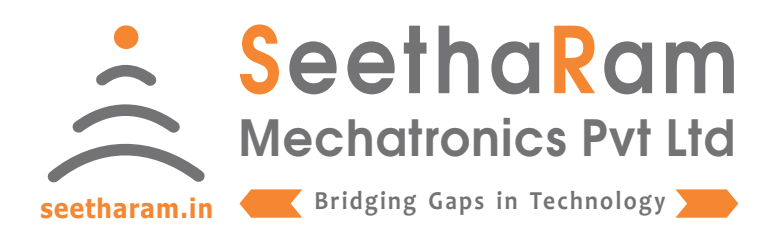

# ||Vibes|| - Dioxygen

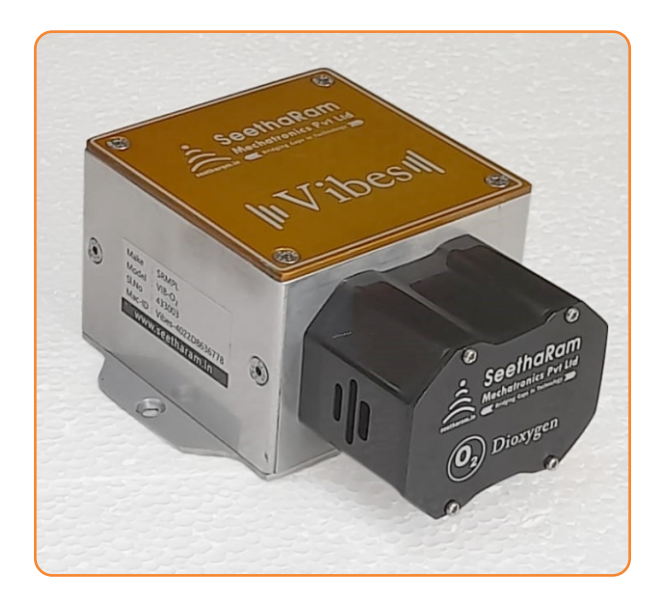

# Vibes - O<sub>2</sub>

# Mobile App User Guide

Read the user's manual carefully before starting to use the unit or software. Producer reserves the right to implement changes without prior notice.

#### Step - 1 Instructions

✓ Open Vibes configurator app on your Android device. and ensure the devices turned ON.

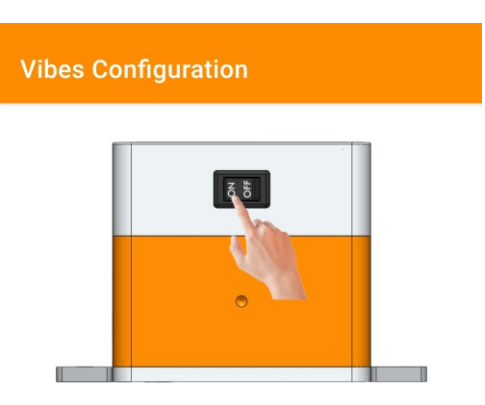

Ensure the Device switch is ON

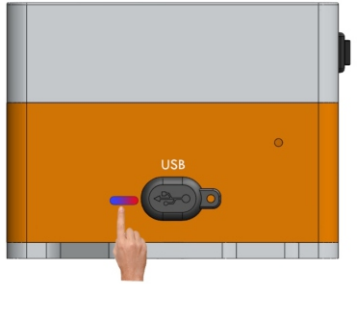

Ensure the Device LED is ON

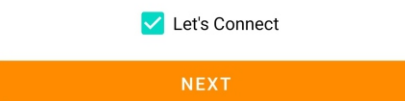

#### Step - 2 Device Connection

 ✓ Connect your mobile wi-fi with Vibes device and return to the Vibes configuration app and select configure.

| Vibes Configuration |                        |                    |
|---------------------|------------------------|--------------------|
|                     |                        |                    |
|                     | 9:41<br>Settings Wi-Fi | all 🗢 🗖            |
| 1                   | Wi-Fi<br>Vibes - xxxxx | <b>(</b> )         |
| 1                   | PUBLIC NETWORKS        |                    |
|                     | OTHER NETWORKS         | ● <del>?</del> (j) |
|                     | Other                  |                    |
|                     | Ask to Join Networks   | Notify >           |

Connect your device to 'Vibes-xxxxx' and return to the Vibes configuration app

Default Password: password

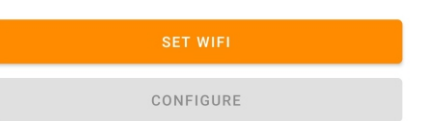

### Step - 3 Dashboard

 $\checkmark$  Here you can monitor device data on local dashboard

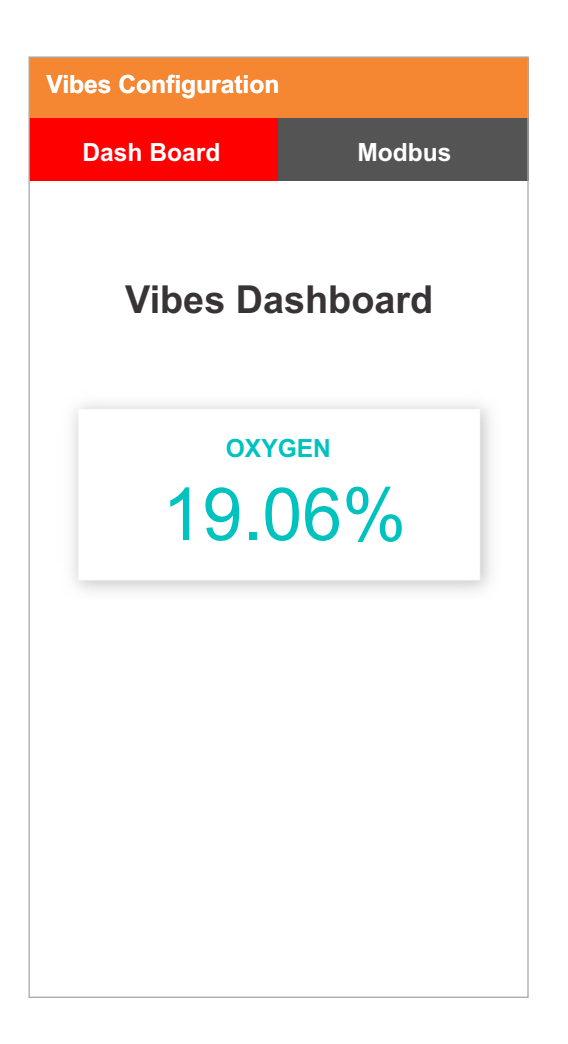

# Step - 4 Configuration for Modbus Devices

✓ Enter Modbus device ID and Baud Rate (only for MODBUS Devices)

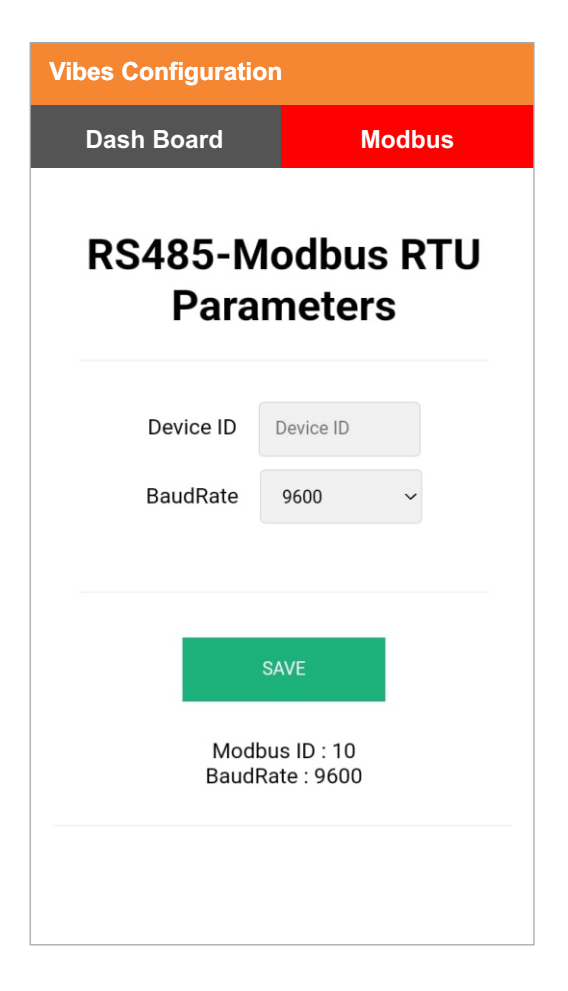

Our Sensor Default BaudRate is 9600